# 第十九届浙江省大学生电子商务竞赛

# 暨第十四届全国大学生电子商务"创新、创意及创业"

挑战赛浙江省选拔赛省赛系统完善个人信息指南

## 推荐使用谷歌浏览器

完善个人信息时间:即日起至上传作品资料前均可完善个人信息。团 队所有成员完成个人信息完善(指导老师无需完善),团队状态显示 为报名成功,如图8,才能上传作品资料。作品资料上传截止时间另 行通知。

#### 步骤一:登陆

1、打开省竞赛网址: <u>http://ec.zj.moocollege.com/</u>,如图1。

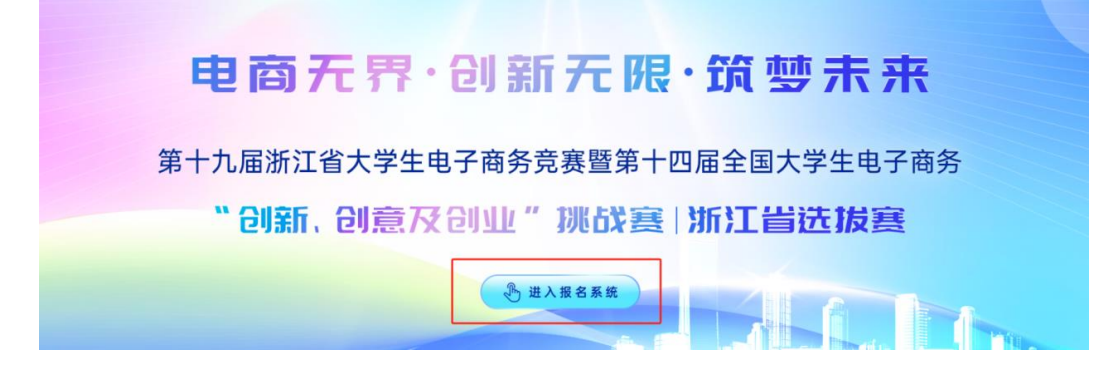

图 1

2、点击【进入报名系统】,点击右上角登陆,如图2。

| <b>**** 摩課云</b> 让竞赛更简单                                                          | 首页                                                                                                    | 克赛中心 登录 注册                                                 |
|---------------------------------------------------------------------------------|----------------------------------------------------------------------------------------------------|------------------------------------------------------------|
| <b>电面たけ、64部元用・資助未来</b><br>日本人用用工作スタス电子局外品<br>日本日本日本子ス电子局外14曲、日本スは11日日<br>日本日本日本 | 第十九届浙江省大学生电子商务竞赛暨第十四届全国大学生电子商<br>创意及创业"排战赛浙江省选拔赛<br>为是高大学生在电子等方面理论与实践和信息的能力,激大学生的兴趣与道能,培养<br>自愿思想。创业能力以及团队合作精神。任研究,决定举办第十九届浙江省大学生电子高务<br>重大学生电子高务的新、创意及创业组成重新工管超频集。 | <b>每务"创新、</b><br>学生的创新意识。<br>注责尊繁帝十四届全<br>8.688 27.7.45.14 |
| <b>投資</b> 決赛 终极赛                                                                |                                                                                                    |                                                            |
| <b>4.10 - 4.23</b><br>提交作品                                                      | <b>4.26 - 5.07</b><br>评审作品                                                                                                    |                                                            |

3、选择短信验证码登陆(注意:登陆的手机号是三创赛官网系统中报名的手机号),如图3。

|  | 扫码登录     | 账户登录 | 短信 | 證录    |   |  |
|--|----------|------|----|-------|---|--|
|  | 请输入注册手机号 |      |    |       |   |  |
|  | 收到的验证码   |      |    | 获取验证码 | 3 |  |
|  |          | 登录   |    |       |   |  |
|  |          | 立即注  | 册  | 找回密码  |   |  |
|  |          | 图 3  |    |       |   |  |

# 步骤二:队长查看成员完善个人信息情况

1、团队队长登陆账号后,点击团队页面,找到已报名参赛的团队。状态显示: 报名未完成-队员信息未完善,如图 4。

| <b>於</b> 摩课云 让竞赛更简单                                                        | 当页                                                                                                    | 寬赛中心                               | 1 (2) |
|----------------------------------------------------------------------------|----------------------------------------------------------------------------------------------------|------------------------------------|-------|
| 电商产件·241到无限·贷梦未来<br>基十九星发现在水学电学系表发展<br>第第十四星发现大学电学系表示创新、组织及组合"现发展<br>工程和本本 | 第十九届浙江省大学生电子商务竞赛暨第十四届全国大学生电子商务"创<br>创意及创业"挑战赛浙江省选拔赛<br>为提高大学生在电子商务方面理论与实践相称合的能力,激发大学生的兴趣与潜能、境界大学生的创新<br>创意思维、创业能力以及团队合作精神、经研究、决定举办第十九届浙江省大学生电子商务竞赛算第十<br>四大学生电子商务"创新"、创意及创业"说战赛浙江省选拔赛。<br>已展客 补交财料 图文作版 < 9家 和重要 和重要 27                                                                                                    | <b>新、</b><br>意识、<br>四届全<br>//人数148 |       |
| 4.10 - 4.23<br>提交作品<br>霓霄信息 参赛描南 赛项 选                                      | <ul> <li>4.26 - 5.07<br/>评审作品</li> <li>●</li> <li>●</li></ul> |                                    |       |
| ⑦ ○ 該来 ● 授名未完成-秋泉信息未完成                                                     | 点击团队, 查看团队报名状态 通择查项 ✓ 点击该报名团队                                                                                                    |                                    |       |

2、进入团队详情页,未完善个人信息的成员名字后面会显示:未完善个人信息, 如图 5。

注意:

- (1)每位参赛队员都需要登陆系统,补充完善个人信息;指导老师和企业导师可 完善也可以不完善,不影响参赛。
- (2)团队队长需要提醒团队中每位参赛队员登陆账号补充完善,否则影响到后续 上传作品。

|          |                              |     | 团队码                        | 5       |
|----------|------------------------------|-----|----------------------------|---------|
| ■ 本科组    |                              |     | □ 退出团队 找人                  | 组队 🖌 编辑 |
| • 队长 9   |                              |     |                            |         |
|          | <del>未完善</del> 个人信息<br>抗州医学院 |     |                            |         |
| ● 指导老师 🕑 |                              |     |                            |         |
|          | 第1指导老师<br>未完善个人信息<br>抗州医学院   |     | 第2指导老师<br>未完善个人信息<br>杭州医学院 |         |
| • 团队成员   |                              |     |                            |         |
|          | 队员1<br>抗州医学院<br>医学影像学·医学影像学院 |     | 队员2<br>未完善个人信息<br>杭州医学院    |         |
|          | <u> </u>                     |     | 队员4<br>未完善个人信息<br>杭州医学院    |         |
|          |                              | 图 5 |                            |         |

#### 步骤三:参赛者完善个人信息

1、短信登录后,点击页面右上角头像-个人中心-个人设置-个人信息,姓名后方 点击修改,如图 6。

| ☆ 摩課云   让竞赛更简单 |        |        | 首页 | 竟赛中心 | 1 (2) |
|----------------|--------|--------|----|------|-------|
|                |        |        |    |      | 我的竟赛  |
|                | ~      |        |    | 0    | 个人中心  |
|                | ~      |        |    |      | 我的消息  |
|                |        |        |    |      | 切换身份  |
|                |        |        |    |      | 退出登录  |
| ● 我的竞赛         | 个人信息   | (10)   | •  | 修改 ~ |       |
| ▲ 我的团队         | 手机号    | 1000 C |    | 修改 ~ |       |
| 1 我的学习         | 密码修改   |        |    | 修改 🗸 |       |
| ₩ 荣誉资质         | 绑定社交账号 | 未绑定    |    | 郷定 ~ |       |
|                | 绑定银行账号 | 未绑定    |    | 修改 ~ |       |
| ■ 成长体系         |        |        |    |      |       |
|                |        |        |    |      |       |
| ▲ 我的消息         |        |        |    |      |       |

图 6

2、带有\*号的标签为必填项,如图 7。

注意: 个人中心填写信息时,请如实填写,且与三创赛官网系统中已填写的相关 内容保持一致,否则后果自负。

| * 真实姓名         |                                                                    |
|----------------|--------------------------------------------------------------------|
| * 他另           | 0 男 ○女                                                             |
| * 出生年月         | 曾 请选择出生年月                                                          |
| * 年龄           | 请输入年龄                                                              |
| * 国籍           | 诸编入网络                                                              |
| * 选择身份         | ● 学生 ○ 老师 ○ 其他 (社会人士、中职、K12等)<br>為川地に日本期になりたけ、<br>本部 ○ 人工、中职、K12等) |
| 个性签名           | 这位同学很懒,什么都没留下的说                                                    |
| 身份证(护照)号       | 请输入身下与护照号                                                          |
| 个人竟赛能力标签       | 嶺總入經經 + 带*标签为必填项                                                   |
| * 学校           |                                                                    |
| * 80.5%        | 请输入院系                                                              |
| * 콜로 <u>네/</u> | · 请选择 ~                                                            |
| * 挙历           | 请选择学历 🗸                                                            |
| * 확号           | 诸编入学号                                                              |
| * 邮箱           | 请输入邮箱                                                              |
| * 入学年份         | 请选择入学年份                                                            |
| 职务             | 请编入职务                                                              |
|                | R#                                                                 |

## 步骤四:队长检查团队报名状态

1、每个团队成员都完善个人信息后,团队队长检查团队状态,显示:报名成功, 如图 8。

2、显示报名成功后可上传作品。

| 竟赛信息 | 参赛指南 | 赛项   | 选手团队     | 动态    | 排行榜   | 作品展示 |   |  |
|------|------|------|----------|-------|-------|------|---|--|
|      | 臥    | Q 搜索 |          | 选择赛可  |       |      | ~ |  |
|      | 报名成功 | 所有参赛 | 器者完善信息后, | 团队状态显 | 示报名成功 |      |   |  |
|      | e    | -    | 7/7      |       |       |      |   |  |

图 8